## 印刷の際に 不要な枠線が印刷される場合 の対処法

○ 基本的には不要な枠線は印刷されない設定になっていますが、ご利用環境により印刷 されてしまうことがあるようです。その場合は、以下の方法をお試しください。

## < Excel 2003 以前の場合 >

・メニュー [ファイル] - [ページ設定] - [シート] タブ
- [印刷] 欄 - [枠線] チェックボックスを Off - [OK] ボタンをクリック

## < Excel 2007・2010 の場合 >

- ・[ページレイアウト] タブ [ページ設定] グループ [印刷タイトル] ボタンを クリック- [ページ設定] - 以下 上記 2003 と同様
- ・または [ページレイアウト] タブ [シートのオプション] グループ
   枠線の [印刷] チェックボックスを Off

※ この方法で解決されない場合は、お手数ですが当館までご一報ください。

救護施設岡野福祉会館 入所担当者

045 - 311 - 2601